1. Login to <u>Credly.com</u> and access your "Dashboard" to view your digital badge.

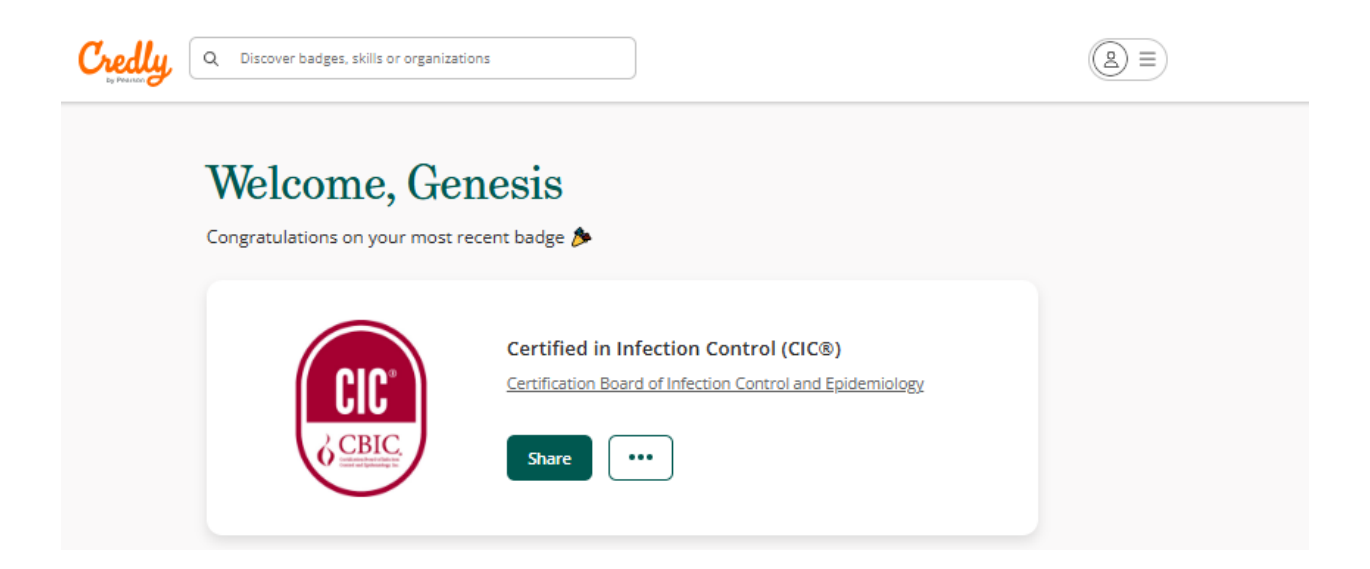

2. Select "Share" to download your badge image or to download the free digital certificate.

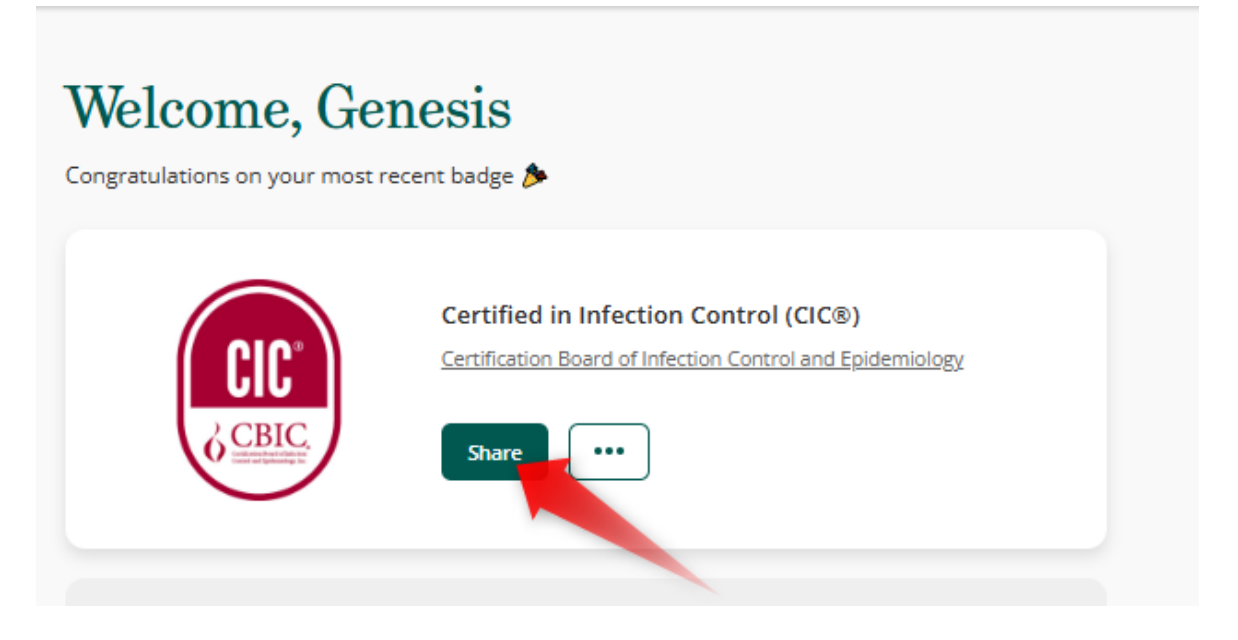

3. To download the badge image, please select "Download Badge Image"

## Share your badge

Broadcast your achievement to friends and colleagues to get the recognition you deserve.

| Certified in Infec                                        | tion Control (CIC®) | d Epidemiology                                 |                        |
|-----------------------------------------------------------|---------------------|------------------------------------------------|------------------------|
| <b>Promote</b><br>Share your achievement on social media. |                     | Publish<br>Send your badge or take it offline. |                        |
| in LinkedIn                                               | 🗶 X (Twitter)       | 🖂 Email                                        | ↓ Download Badge Image |
| <b>f</b> Facebook                                         |                     | a Public Link                                  | 🔒 Download Certificate |
|                                                           |                     | A Embed Code                                   |                        |

4. Resize your badge image to your preference and select "Download Image"

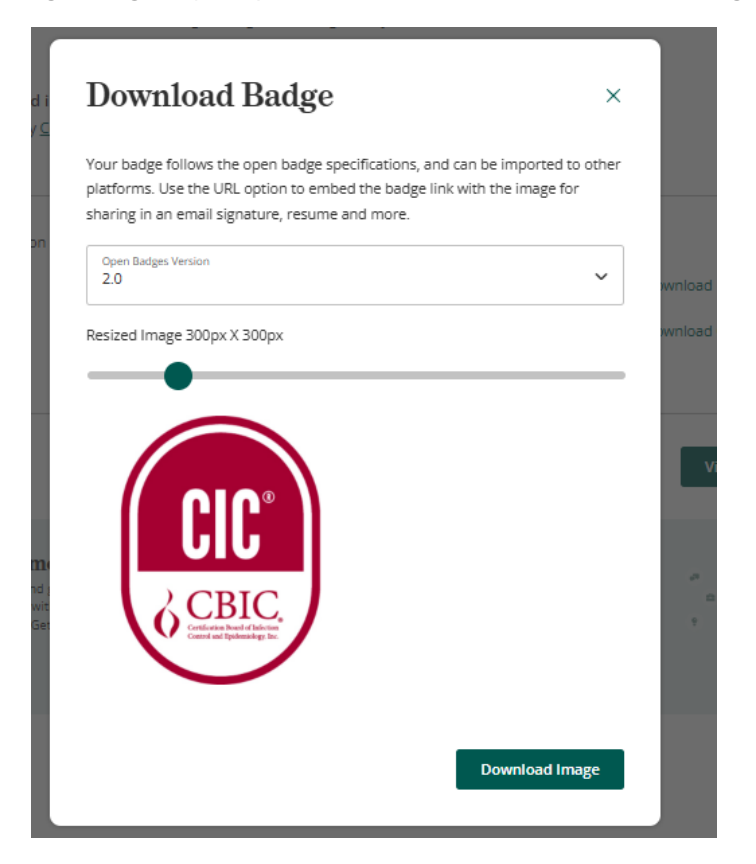

5. To download the free digital certificate, please select "Download Certificate"

## Share your badge

Broadcast your achievement to friends and colleagues to get the recognition you deserve.

| Certified in Infection Control (CIC®)                  |                                     |                            |  |
|--------------------------------------------------------|-------------------------------------|----------------------------|--|
| 6CBIC Issued by Certification Board of Infection Contr | ol and Epidemiology                 |                            |  |
| $\bigcirc$                                             |                                     |                            |  |
| Promote                                                | Publish                             |                            |  |
| Share your achievement on social media.                | Send your badge or take it offline. |                            |  |
| in LinkedIn 🗶 X (Twitter)                              | 🖂 Email                             | ↓ Download Badge Image     |  |
| f Facebook                                             | 🖉 Public Link                       | Download Certificate       |  |
|                                                        | > Embed Code                        |                            |  |
|                                                        |                                     |                            |  |
|                                                        | v                                   | iew profile View dashboard |  |

6. Select "Download PDF" and view your digital certificate. Sample certificate is shown below.

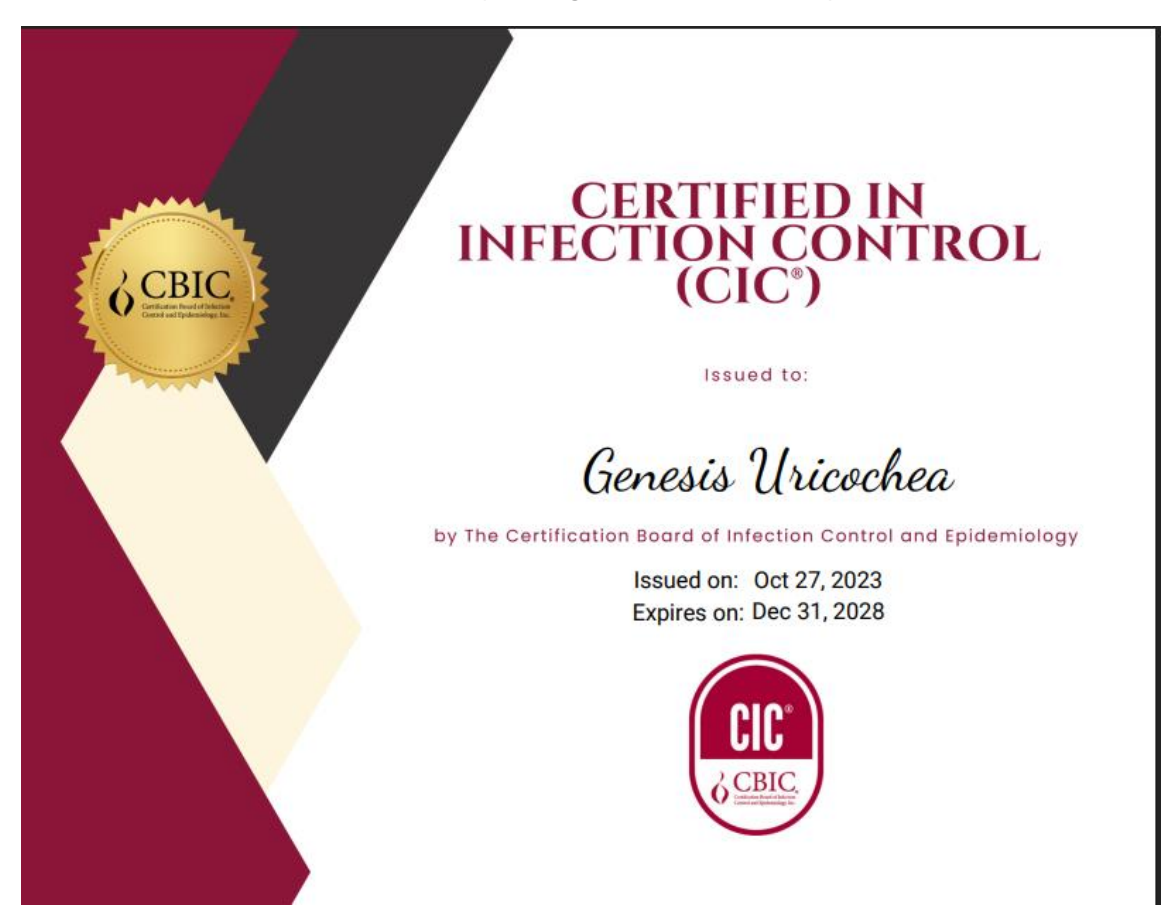